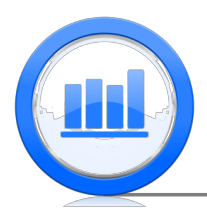

# Linear Regression in SPSS

In this document we describe how to perform a simple linear regression in SPSS. We show how to get coefficients of a regression line, test for significance of the slope, find  $R^2$  statistic, make transformations to variables and much more. We also show how to make plot of the data with regression as well as plotting residuals.

For this document we need 'Skeleton', 'Life Expectancy', 'Crawling', 'CFC11' and 'Coffee Shop' data sets. It is assumed that you have managed to upload all these data into SPSS (please refer to 'Data sets import in SPSS' document for detailed explanation).

## Introduction

We start with the 'Babies Crawling' data set and we want to investigate the relationship between the temperature and the average crawling age in weeks. Once you open the original data file you will notice that the temperature is in Fahrenheit but we want to have it in Celsius, to make this small transformation please refer to the 'Data sets import in SPSS' document. Hence we assume that the temperature is in Celsius. Next let's make a scatter plot of the 'Average crawling age' versus 'Temperature', go to **Graphs** > **Chart Builder** 

| ta 🛛         |               |                                         |                | C            | rawling.sav   | [DataSet1] -     | IBM SPS | S Statistics D | ata Editor |     |                |               |          |          | - 0              | ×      |
|--------------|---------------|-----------------------------------------|----------------|--------------|---------------|------------------|---------|----------------|------------|-----|----------------|---------------|----------|----------|------------------|--------|
| Ele Edit     | View Data 1   | ransform Analyze Di                     | rect Marketing | Graphs Ut    | ities Add-g   | ns <u>Window</u> | Help    |                |            |     |                |               |          |          |                  |        |
| (in 1        |               |                                         | J 🖬 🖬          | 🔒 Chart Buil | fer           |                  |         | A (h)          | A          | BG. |                |               |          |          |                  |        |
| -            |               | - · · · · · · · · · · · · · · · · · · · |                | Graphboa     | rd Template C | hooser           |         | ાન 🍤           |            | V   |                |               |          |          |                  |        |
|              |               |                                         |                | Compare      | Suboroups     |                  |         |                |            |     |                |               |          | Visi     | vie: 3 of 3 Vari | iables |
|              | birth_month   | avg_crawling_age                        | temperature    | Regressio    | n Variable Ph | ate              | var     | var            | var        | var | var            | var           | var      | var      | var              |        |
| 1            | January       | 29.84                                   | 18.8           | Lenacy D     | aloos         |                  | -       |                |            |     |                |               |          |          |                  | -      |
| 2            | February      | 30.52                                   | 22.7           |              |               |                  |         |                |            |     |                |               |          |          |                  |        |
| 3            | March         | 29.70                                   | 22.22          |              |               |                  |         |                |            |     |                |               |          |          |                  |        |
| - 4          | April         | 31.84                                   | 17.22          |              |               |                  |         |                |            |     |                |               |          |          |                  |        |
| 5            | May           | 28.58                                   | 11.11          |              |               |                  |         |                |            |     |                |               |          |          |                  |        |
| 6            | June          | 31,44                                   | 3.89           | 2            |               |                  |         |                |            |     |                |               |          |          |                  |        |
| 7            | July          | 33.64                                   | .56            | 5            |               |                  |         |                |            |     |                |               |          |          |                  |        |
| 8            | August        | 32.82                                   | -1.11          |              |               |                  |         |                |            |     |                |               |          |          |                  |        |
| 9            | September     | 33.83                                   | .56            | 5            |               |                  |         |                |            |     |                |               |          |          |                  |        |
| 10           | October       | 33.35                                   | 2.78           | 3            |               |                  |         |                |            |     |                |               |          |          |                  |        |
| - 11         | November      | 33.38                                   | 8.85           | 9            |               |                  |         |                |            |     |                |               |          |          |                  |        |
| 12           | December      | 32.32                                   | 13.89          | 9            |               |                  |         |                |            |     |                |               |          |          |                  |        |
| 13           |               |                                         |                |              |               |                  |         |                |            |     |                |               |          |          |                  | - 11   |
| 14           |               |                                         |                |              |               |                  |         |                |            |     |                |               |          |          |                  | - 11   |
| 15           |               |                                         |                |              |               |                  |         |                |            |     |                |               |          |          |                  | - 11   |
| 16           |               |                                         |                |              |               |                  |         |                |            |     |                |               |          |          |                  | - 11   |
| 17           |               |                                         |                |              |               |                  |         |                |            |     |                |               |          |          |                  | - 11   |
| 18           |               |                                         |                |              |               |                  |         |                |            |     |                |               |          |          |                  | - 11   |
| 19           |               |                                         |                |              |               |                  |         |                |            |     |                |               |          |          |                  | - 11   |
| 20           |               |                                         |                |              |               |                  |         |                |            |     |                |               |          |          |                  | - 11   |
|              |               |                                         |                |              |               |                  |         |                |            |     |                |               |          |          |                  |        |
|              |               |                                         |                |              |               |                  |         |                |            |     |                |               |          |          |                  | 41     |
| 23           |               |                                         |                |              |               |                  |         |                |            |     |                |               |          |          |                  |        |
| 24           | 4             |                                         |                |              |               |                  |         |                |            |     |                |               |          |          | -                |        |
| Data View    | Variable View |                                         |                |              |               |                  | ***     |                |            |     |                |               |          |          |                  |        |
| Chart Builde | r.,           |                                         |                |              |               |                  |         |                |            | IBN | I SPSS Statist | ics Processor | is ready | Unicode: | JN N             |        |
|              |               |                                         |                |              |               |                  |         |                |            |     |                |               |          |          |                  |        |

 $Choose \ \mathbf{Scatter} / \mathbf{Dot} > \mathbf{double} \ \mathbf{click} \ \mathbf{on} \ \mathbf{Simple} \ \mathbf{Scatter}$ 

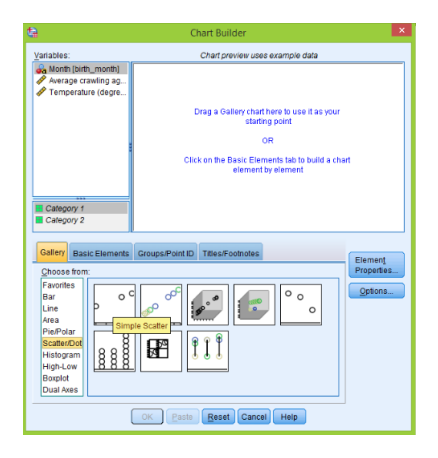

Then drag 'Temperature' to the horizontal axis and 'Average crawling age' to the vertical axis:

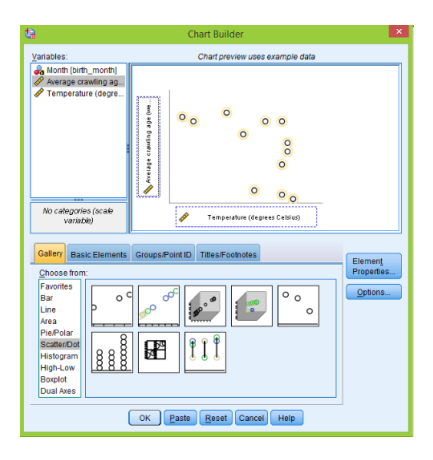

Click  $\mathbf{OK}$  to get the following scatter plot:

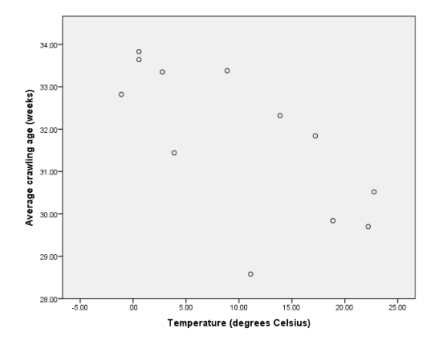

It seems that linear regression model can be appropriate in this case and we want to plot these data with the regression line. It is very simple to do that in SPSS. Just **double click on the last plot** to open 'Chart Editor' and then click on the symbol with two axis and diagonal line:

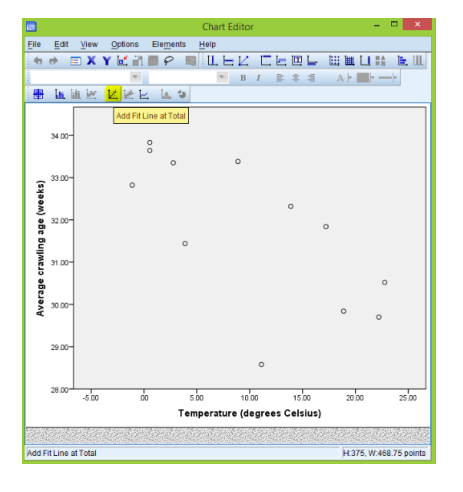

Immediately the regression line appears with regression coefficients. In the 'Properties' window select 'Lines' to change visual characteristics of the line:

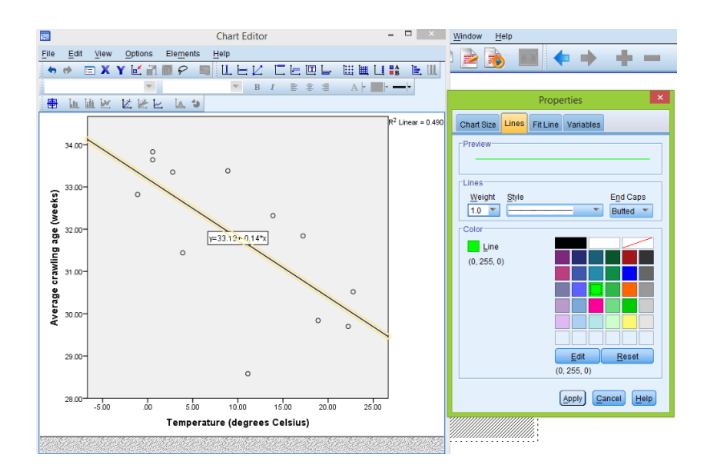

The regression coefficients are given in the plot, however there is another way to get them. We will use this approach very frequently in the next sections: first go to Analyze > Regression > Linear

| ta 🛛      |               |              |                                   |        | Crawling.         | sav [DataSet1]  | - IBM SPSS     | Statistics D | ata Editor |     |             |                |         |           | - 0            | x     |
|-----------|---------------|--------------|-----------------------------------|--------|-------------------|-----------------|----------------|--------------|------------|-----|-------------|----------------|---------|-----------|----------------|-------|
| File Edit | View Data 1   | Transform    | Analyze Direct Marketing G        | Graphs | Utilities A       | dd-ons Windo    | w <u>H</u> elp |              |            |     |             |                |         |           |                |       |
|           |               | <b>I</b> C 1 | Reports<br>Descriptive Statistics | )<br>} | 1 👬               | ¥ =             | ▲              |              |            | ABS |             |                |         |           |                |       |
|           |               | 1            | Tables                            |        |                   | 1               | 1              |              |            | 1   |             |                |         | 1481      | NEC 3 013 VAID | BOLKS |
|           | birth_month   | avg_cra      | Compare Means                     |        | var               | var             | var            | var          | var        | var | var         | var            | var     | var       | var            |       |
| 1         | January       |              | General Linear Model              |        |                   |                 |                |              |            |     |             |                |         |           |                | - 1   |
| 2         | February      |              | Generalized Linear Models         |        |                   |                 |                |              |            |     |             |                |         |           |                | _     |
| 3         | March         |              | Miged Models                      |        |                   |                 |                |              |            |     |             |                |         |           |                | _     |
| 4         | April         |              | Correlate                         | ,      |                   |                 |                |              |            |     |             |                |         |           |                | - 1   |
| 5         | May           |              | Regression                        | - P.   | 🛃 Automati        | Linear Modeling | L              |              |            |     |             |                |         |           |                | _     |
| - 6       | June          |              | Loginear                          |        | Einear            |                 |                |              |            |     |             |                |         |           |                | _     |
| 7         | July          |              | Neural Networks                   |        | Curve Es          | timation        |                |              |            |     |             |                |         |           |                | _     |
| 8         | August        |              | Classify                          |        | Partial Le        | ast Squares     |                |              |            |     |             |                |         |           |                |       |
| 9         | September     |              | Dimension Reduction               |        | Binary Lo         | oistic.         |                |              |            |     |             |                |         |           |                | _     |
| 10        | October       |              | Scale                             |        | Multinom          | al Logistic     |                |              |            |     |             |                |         |           |                | _     |
| 11        | November      |              | Nonparametric Tests               |        | Contract.         | an cogane       |                |              |            |     |             |                |         |           |                |       |
| 12        | December      |              | Forecasting                       |        | Ciginal.          |                 |                |              |            |     |             |                |         |           |                |       |
| 13        |               |              | Survival                          |        | Ricour"           |                 |                |              |            |     |             |                |         |           |                |       |
| 14        |               |              | Multiple Response                 |        | Nonlinea Nonlinea | r               |                |              |            |     |             |                |         |           |                | - 1   |
| 15        |               |              | Missing Value Analysis            |        | Weight E          | stimation       |                |              |            |     |             |                |         |           |                |       |
| 16        |               |              | Mulțiple Imputation               |        | 2-Stage I         | east Squares    |                |              |            |     |             |                |         |           |                | - 11  |
| 17        |               |              | Complex Samples                   |        | Optimal !         | caling (CATREG  | h              |              |            |     |             |                |         |           |                |       |
| 18        |               |              | To Simulation                     |        |                   |                 |                |              |            |     |             |                |         |           |                | - 11  |
| 19        |               |              | Quality Control                   |        |                   |                 |                |              |            |     |             |                |         |           |                | - 11  |
| 20        |               |              | ROC Curye                         |        |                   |                 |                |              |            |     |             |                |         |           |                | - 11  |
| 21        |               |              |                                   |        | -                 |                 |                |              |            |     |             |                |         |           |                | - 11  |
| 22        |               |              |                                   |        |                   |                 |                |              |            |     |             |                |         |           |                | - 11  |
| 23        |               |              |                                   |        |                   |                 |                |              |            |     |             |                |         |           |                |       |
| 24        | 4             |              |                                   |        |                   |                 |                |              |            |     |             |                |         |           |                | E.    |
| Data View | Variable View |              |                                   |        |                   |                 |                |              |            |     |             |                |         |           |                |       |
| Linear    |               |              |                                   |        |                   |                 |                |              |            | IBM | SPSS States | rs Processor I | s ready | Unicode C | ON I           |       |

Move 'Average crawling age' to 'Dependent' section using arrow and similarly 'Temperature' to 'Independent' variables. Then click on 'Statistics', and select 'Estimates' and deselect other options:

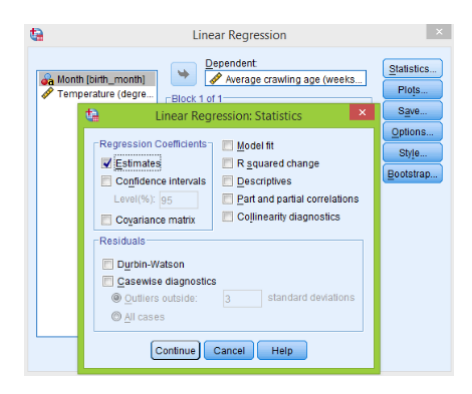

Click Continue then OK and we get the following table:

#### Regression

| Variables | Enter | ed/Rer | noved |
|-----------|-------|--------|-------|
|-----------|-------|--------|-------|

| Model                                               | Variables<br>Entered                             | Variables<br>Removed | Method |  |  |  |  |  |
|-----------------------------------------------------|--------------------------------------------------|----------------------|--------|--|--|--|--|--|
| 1                                                   | Temperature<br>(degrees<br>Celsius) <sup>b</sup> |                      | Enter  |  |  |  |  |  |
| a. Dependent Variable: Average crawling age (weeks) |                                                  |                      |        |  |  |  |  |  |

b. All requested variables entered.

|              | соеп          | cients-        |                              |        |      |
|--------------|---------------|----------------|------------------------------|--------|------|
|              | Unstandardize | d Coefficients | Standardized<br>Coefficients |        |      |
| Model        | В             | Std. Error     | Beta                         | t      | Sig. |
| 1 (Constant) | 33.190        | .596           |                              | 55.716 | .000 |
| Celsius)     | 140           | .045           | 700                          | -3.097 | .011 |

a. Dependent Variable: Average crawling age (weeks)

Under 'Unstandardized coefficients' we see that  $b_0$  (intercept) is 33.190 and  $b_1$  (slope) is -0.140. Hence we produce exactly the same coefficients as on the plot.

## Some caution

We start this section with the 'CFC' data set.

| ta 🛛      |                           |             |                 |                      | CI                | Cdata.sav [l        | DataSet1] -     | IBM SPSS : | Statistics Da | ta Editor |       |                |              |       |            | - 0 ×              |
|-----------|---------------------------|-------------|-----------------|----------------------|-------------------|---------------------|-----------------|------------|---------------|-----------|-------|----------------|--------------|-------|------------|--------------------|
| Ele Edit  | <u>View</u> Data <u>T</u> | ransform An | alyze Direct Ma | urketing <u>G</u> ra | iphs <u>U</u> til | tes Add- <u>o</u> n | s <u>Window</u> | Help       |               |           |       |                |              |       |            |                    |
|           |                           | IC 31       | 🛛 🎬 🚣           | - P                  | A6                | *. 2                |                 |            |               |           |       |                |              |       |            |                    |
|           |                           |             |                 |                      |                   |                     |                 |            |               |           |       |                |              |       |            |                    |
| 1:0011    | 139.90                    |             |                 |                      |                   |                     |                 |            |               | 1         |       |                |              |       | WSIDE      | x 4 of 4 variables |
|           | year                      | month       | time            | efc11                | var               | var                 | var             | var        | var           | var       | var   | var            | var          | var   | var        | var                |
| 1         | 1977                      | 1           | 1977.00         | 139.90               |                   |                     |                 |            |               |           |       |                |              |       |            | 1                  |
| 2         | 1977                      | 2           | 1977.08         | 139.50               |                   |                     |                 |            |               |           |       |                |              |       |            |                    |
| 3         | 19/7                      | 3           | 1977.17         | 139.00               |                   |                     |                 |            |               |           |       |                |              |       |            |                    |
| 4         | 19/7                      | 4           | 1977.25         | 134.10               |                   |                     |                 |            |               |           |       |                |              |       |            |                    |
| 5         | 1977                      | 5           | 1977.33         | 135.00               |                   |                     |                 |            |               |           |       |                |              |       |            |                    |
| 0         | 19/7                      | 0           | 1977.42         | 143,40               |                   |                     |                 |            |               |           |       |                |              |       |            |                    |
|           | 1977                      |             | 1977.50         | 140.30               |                   |                     |                 |            |               |           |       |                |              |       |            |                    |
| 8         | 19/7                      | 8           | 1977.58         | 142,60               |                   |                     |                 |            |               |           |       |                |              |       |            |                    |
| 9         | 1977                      | 9           | 1977.07         | 144.70               |                   |                     |                 |            |               |           |       |                |              |       |            |                    |
| 10        | 1977                      | 10          | 1977.03         | 144.20               |                   |                     |                 |            |               |           |       |                |              |       |            |                    |
|           | 1977                      | 12          | 1977.03         | 144,00               |                   |                     |                 |            |               |           |       |                |              |       |            |                    |
| 12        | 1977                      | 14          | 1977.92         | 140.00               |                   |                     |                 |            |               |           |       |                |              |       |            |                    |
| 15        | 1070                      | 2           | 1078.00         | 144.00               |                   |                     |                 |            |               |           |       |                |              |       |            |                    |
| 14        | 1970                      | 2           | 1970.00         | 149.40               |                   |                     |                 |            |               |           |       |                |              |       |            |                    |
| 16        | 1976                      | 4           | 1978.25         | 147.90               |                   |                     |                 |            |               |           |       |                |              |       |            |                    |
| 17        | 1978                      |             | 1978 33         | 149.90               |                   |                     |                 |            |               |           |       |                |              |       |            |                    |
| 18        | 1978                      | 6           | 1978.42         | 149.50               |                   |                     |                 |            |               |           |       |                |              |       |            |                    |
| 10        | 1978                      | 7           | 1978 50         | 152.70               |                   |                     |                 |            |               |           |       |                |              |       |            |                    |
| 20        | 1978                      | 8           | 1978.58         | 151.90               |                   |                     |                 |            |               |           |       |                |              |       |            |                    |
| 21        | 1978                      | 9           | 1978.67         | 155,10               |                   |                     |                 |            |               |           |       |                |              |       |            |                    |
| 22        | 1978                      | 10          | 1978.75         | 153.20               |                   |                     |                 |            |               |           |       |                |              |       |            |                    |
| 23        | 1978                      | 11          | 1978.83         | 154.90               |                   |                     |                 |            |               |           |       |                |              |       |            |                    |
| 24        | 1978                      | 12          | 1978.92         | 154.70               |                   |                     |                 |            |               |           |       |                |              |       |            |                    |
|           | 4                         |             |                 |                      |                   |                     |                 |            |               |           |       |                |              |       | _          | Þ                  |
| Data View | Variable View             |             |                 |                      |                   |                     |                 |            |               |           |       |                |              |       |            |                    |
|           |                           |             |                 |                      |                   |                     |                 |            |               |           | IBM S | PSS Statistics | Processor is | ready | Unicode ON |                    |

The goal is to investigate the relationship between 'time' and 'cfc11'. These data contain information till 2005 but we first want to analyse relationship before 1990, which are observations from 1 to 156. To do that we copy 'time' and 'cfc11' variables to new columns and call them 'time.1990' and 'cfc.1990' and then manually delete all the observations below 156th positon.

| ta 🛛          |                           |             |                 |                      | *CFCda                 | ita.sav [DataSi | et1] - IBM SP     | SS Statist | ics Data Ed | tor |             |                 |              |      |               | 5 ×         |
|---------------|---------------------------|-------------|-----------------|----------------------|------------------------|-----------------|-------------------|------------|-------------|-----|-------------|-----------------|--------------|------|---------------|-------------|
| Elle Edit     | <u>View</u> Data <u>T</u> | ransform An | alyze Direct Ma | arketing <u>G</u> ra | aphs <u>U</u> tilities | Add-ons W       | ndow <u>H</u> elp |            |             |     |             |                 |              |      |               |             |
| 😑 h           | 🖨 🛄                       | le a        | <b>1</b>        |                      | M 🔠                    | ¥ 📟             | 42 🛄              | (          | ۵ 🌒         | ABS |             |                 |              |      |               |             |
| 157 : time.19 | 90                        |             |                 |                      |                        |                 |                   |            |             |     |             |                 |              |      | Visible: 6 of | 3 Variables |
|               | year                      | month       | time            | efc11                | time.1990              | cfc11.1990      | var               | var        | var         | var | var         | var             | var          | var  | var           | va          |
| 1             | 1977                      | 1           | 1977.00         | 139.90               | 1977.00                | 139.90          |                   |            |             |     |             |                 |              |      |               | <b>A</b>    |
| 2             | 1977                      | 2           | 1977.08         | 139.50               | 1977.08                | 139.50          |                   |            |             |     |             |                 |              |      |               |             |
| 3             | 1977                      | 3           | 1977.17         | 139.00               | 1977.17                | 139.00          |                   |            |             |     |             |                 |              |      |               |             |
| - 4           | 1977                      | 4           | 1977.25         | 134.10               | 1977.25                | 134.10          |                   |            |             |     |             |                 |              |      |               |             |
| 5             | 1977                      | 5           | 1977.33         | 135.00               | 1977.33                | 135.00          |                   |            |             |     |             |                 |              |      |               |             |
| 6             | 1977                      | 6           | 1977.42         | 143.40               | 1977.42                | 143.40          |                   |            |             |     |             |                 |              |      |               |             |
| 7             | 1977                      | 7           | 1977.50         | 140.30               | 1977.50                | 140.30          |                   |            |             |     |             |                 |              |      |               |             |
| 8             | 1977                      | 8           | 1977.58         | 142,60               | 1977.58                | 142.60          |                   |            |             |     |             |                 |              |      |               |             |
| 9             | 1977                      | 9           | 1977.67         | 144.70               | 1977.67                | 144.70          |                   |            |             |     |             |                 |              |      |               |             |
| 10            | 1977                      | 10          | 1977.75         | 144.20               | 1977.75                | 144.20          |                   |            |             |     |             |                 |              |      |               |             |
| - 11          | 1977                      | 11          | 1977.83         | 144.80               | 1977.83                | 144.80          |                   |            |             |     |             |                 |              |      |               |             |
| 12            | 1977                      | 12          | 1977.92         | 145.70               | 1977.92                | 145.70          |                   |            |             |     |             |                 |              |      |               |             |
| 13            | 1978                      | 1           | 1978.00         | 148.60               | 1978.00                | 148.60          |                   |            |             |     |             |                 |              |      |               |             |
| 14            | 1978                      | 2           | 1978.08         | 144.80               | 1978.08                | 144.80          |                   |            |             |     |             |                 |              |      |               |             |
| 15            | 1978                      | 3           | 1978.17         | 148.40               | 1978.17                | 148.40          |                   |            |             |     |             |                 |              |      |               |             |
| 16            | 1978                      | 4           | 1978.25         | 147.90               | 1978.25                | 147.90          |                   |            |             |     |             |                 |              |      |               |             |
| 17            | 1978                      | 5           | 1978.33         | 149.90               | 1978.33                | 149.90          |                   |            |             |     |             |                 |              |      |               |             |
| 18            | 1978                      | 6           | 1978.42         | 149.50               | 1978.42                | 149.50          |                   |            |             |     |             |                 |              |      |               |             |
| 19            | 1978                      | 7           | 1978.50         | 152.70               | 1978.50                | 152.70          |                   |            |             |     |             |                 |              |      |               |             |
| 20            | 1978                      | 8           | 1978.58         | 151.90               | 1978.58                | 151.90          |                   |            |             |     |             |                 |              |      |               |             |
| 21            | 1978                      | 9           | 1978.67         | 155.10               | 1978.67                | 155.10          |                   |            |             |     |             |                 |              |      |               |             |
| 22            | 1978                      | 10          | 1978.75         | 153.20               | 1978.75                | 153.20          |                   |            |             |     |             |                 |              |      |               |             |
| 23            | 1978                      | 11          | 1978.83         | 154.90               | 1978.83                | 154.90          |                   |            |             |     |             |                 |              |      |               |             |
| 24            | 1978                      | 12          | 1978.92         | 154.70               | 1978.92                | 154.70          |                   |            |             |     |             |                 |              |      |               |             |
| Data Marci    | Veriable Marr             |             |                 |                      |                        |                 | ***               |            |             |     |             |                 |              |      |               |             |
| Data View     | Tonson Hen                |             |                 |                      |                        |                 |                   |            |             |     |             |                 |              |      |               |             |
|               |                           |             |                 |                      |                        |                 |                   |            |             |     | IBM SPSS St | atistics Proces | sor is ready | Unic | ode:ON        |             |

Now we create a scatterplot with linear regression line for these two variables ('cfc11.1990' is the response while 'time.1990' is the predictor)

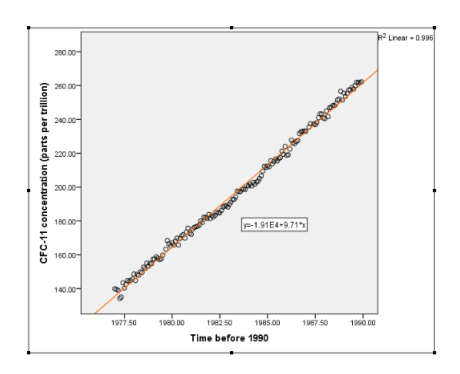

It seems that linear regression fits quite well. Now lets plot all the data points ('cfc11' versus 'time'):

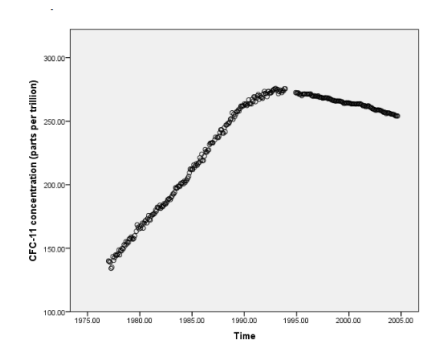

We clearly see that the linear model is not appropriate here. A very important part in checking whether a linear regression is appropriate or not is to plot residuals versus independent variable. First got to **Analyze** > **Regression** > **Linear**, then move 'cfc11.1990' to dependent section and 'time.1990' to independent one, then click on 'Save' button and under 'Residuals' select 'Unstandardized':

| Linear Regress                                                                                                    | sion: Save                                                                                                    | × |
|----------------------------------------------------------------------------------------------------|----------------------------------------------------------------------------------------------------|---|
| Prediced Values Unstandardized Standardized Standardized Standardized Stell Stell St | Residuals<br>Glandardizad<br>Standardizad<br>Usdentizad<br>Studentizad<br>Studentizad<br>Studentizad<br>Digeta(s)<br>Standardiged DiBeta(s)<br>Grift<br>Cepartance ratio |   |
| Coefficient statistics Create orgenticient statistics Create orgenticient statistics Create orgenticient statistics Create orgenticient statistics Create orgenticient statistics Create orgenticient statistics Continue Cance                                                                                                    | Bro <u>a</u> se.                                                                                                    |   |

Click Continue then OK, that procedure produces a new column of residuals:

| ta 🛛      |                           |                     |                 |                      | *CFCda         | ita.sav [DataS | et1] - IBM SPSS St | atistics Da     | ita Editor |          |             |     |     |                 | - 0 ×               |
|-----------|---------------------------|---------------------|-----------------|----------------------|----------------|----------------|--------------------|-----------------|------------|----------|-------------|-----|-----|-----------------|---------------------|
| Elle Edit | <u>View</u> Data <u>T</u> | ransform <u>A</u> n | alyze Direct Ma | arketing <u>G</u> ra | aphs Utilities | Add-ons W      | indow <u>H</u> elp |                 |            |          |             |     |     |                 |                     |
| i 🗃 🔓     |                           | <b>E A</b>          | 📰 📥             |                      | AA 🎋           | 2              | 42 -               |                 | <b>A</b>   |          |             |     |     |                 |                     |
| 1: RES 1  | 4.4424                    | 4641937605          | COLO LILLO      | Las della            |                |                | 0 000 00           |                 |            |          |             |     |     | Valble          | e: 7 of 7 Variables |
|           | war                       | month               | time            | dett                 | time 1000      | efe11 1990     | PES 1              | var             | var        | var      | var         | var | var | var             | var                 |
| 1         | 1977                      | 1                   | 1977.00         | 139.90               | 1977.00        | 139.90         | 4.44244641937      | ton dandina d   | Residual   | 101      | 101         | 101 | 101 | 101             |                     |
| 2         | 1977                      | 2                   | 1977.08         | 139.50               | 1977.08        | 139.50         | 3,26553            | cannoar or be o | Resivual   |          |             |     |     |                 |                     |
| 3         | 1977                      | 3                   | 1977.17         | 139.00               | 1977.17        | 139.00         | 1,89150            |                 |            |          |             |     |     |                 |                     |
| 4         | 1977                      | 4                   | 1977.25         | 134.10               | 1977.25        | 134.10         | -3.78541           |                 |            |          |             |     |     |                 |                     |
| 5         | 1977                      | 5                   | 1977.33         | 135.00               | 1977.33        | 135.00         | -3.66232           |                 |            |          |             |     |     |                 |                     |
| 6         | 1977                      | 6                   | 1977.42         | 143,40               | 1977.42        | 143.40         | 3.86365            |                 |            |          |             |     |     |                 |                     |
| 7         | 1977                      | 7                   | 1977.50         | 140.30               | 1977.50        | 140.30         | 01327              |                 |            |          |             |     |     |                 |                     |
| 8         | 1977                      | 8                   | 1977.58         | 142.60               | 1977.58        | 142.60         | 1.50982            |                 |            |          |             |     |     |                 |                     |
| 9         | 1977                      | 9                   | 1977.67         | 144.70               | 1977.67        | 144.70         | 2.73579            |                 |            |          |             |     |     |                 |                     |
| 10        | 1977                      | 10                  | 1977.75         | 144.20               | 1977.75        | 144.20         | 1,45888            |                 |            |          |             |     |     |                 |                     |
| 11        | 1977                      | 11                  | 1977.83         | 144.80               | 1977.83        | 144.80         | 1.28196            |                 |            |          |             |     |     |                 |                     |
| 12        | 1977                      | 12                  | 1977.92         | 145.70               | 1977.92        | 145.70         | 1.30794            |                 |            |          |             |     |     |                 |                     |
| 13        | 1978                      | 1                   | 1978.00         | 148.60               | 1978.00        | 148.60         | 3,43102            |                 |            |          |             |     |     |                 |                     |
| 14        | 1978                      | 2                   | 1978.08         | 144.80               | 1978.08        | 144.80         | -1.14589           |                 |            |          |             |     |     |                 |                     |
| 15        | 1978                      | 3                   | 1978.17         | 148.40               | 1978.17        | 148.40         | 1.58008            |                 |            |          |             |     |     |                 |                     |
| 16        | 1978                      | 4                   | 1978.25         | 147.90               | 1978.25        | 147.90         | .30317             |                 |            |          |             |     |     |                 |                     |
| 17        | 1978                      | 5                   | 1978.33         | 149.90               | 1978.33        | 149.90         | 1.52625            |                 |            |          |             |     |     |                 |                     |
| 18        | 1978                      | 6                   | 1978.42         | 149.50               | 1978.42        | 149.50         | .25222             |                 |            |          |             |     |     |                 |                     |
| 19        | 1978                      | 7                   | 1978.50         | 152.70               | 1978.50        | 152.70         | 2.67531            |                 |            |          |             |     |     |                 |                     |
| 20        | 1978                      | 8                   | 1978.58         | 151.90               | 1978.58        | 151.90         | 1.09840            |                 |            |          |             |     |     |                 |                     |
| 21        | 1978                      | 9                   | 1978.67         | 155.10               | 1978.67        | 155.10         | 3,42437            |                 |            |          |             |     |     |                 |                     |
| 22        | 1978                      | 10                  | 1978.75         | 153.20               | 1978.75        | 153.20         | .74745             |                 |            |          |             |     |     |                 |                     |
| 23        | 1978                      | 11                  | 1978.83         | 154.90               | 1978.83        | 154.90         | 1.67054            |                 |            |          |             |     |     |                 |                     |
| 24        | 1978                      | 12                  | 1978.92         | 154.70               | 1978.92        | 154.70         | .59651             |                 |            |          |             |     |     |                 |                     |
| -         |                           |                     |                 |                      |                |                |                    |                 |            |          |             |     |     |                 |                     |
| Data View | Variable View             |                     |                 |                      |                |                |                    |                 |            |          |             |     |     |                 |                     |
|           |                           |                     |                 |                      |                |                |                    |                 |            | inter of | non metetee |     |     | University (14) |                     |

Then make a scatterplot of these residuals versus 'time.1990' as explained earlier, **double click on the plot** to open 'Chart Editor' and click on the symbol with horizontal line to add reference line to the plot:

|          |          |          |                       |          | Char      | t Editor           |         |                |           |                     |          | ×      |
|----------|----------|----------|-----------------------|----------|-----------|--------------------|---------|----------------|-----------|---------------------|----------|--------|
| File     | Edit     | View     | Options               | Elements | Help      |                    |         |                |           |                     |          |        |
| 49<br>   | er e     | E MC     | ¥ ⊠ ∄<br>▼<br>⊠ ⊵ ⊵ ⊨ |          |           | Add a              | referen | ce line to     | the Y axi | <u>اا</u> الله<br>ه |          | e. UL. |
|          | 8.00000  | -        |                       |          |           |                    |         |                |           |                     |          |        |
|          | 6.00000  | -        |                       | 0        |           |                    |         |                |           |                     | 0        |        |
| Residual | 4.00000  | -        | ° (                   | 000      | 0         |                    |         |                |           | 0                   | ° (      | ,      |
| dardized | 2.00000  | -        | ୖୣୄୡ                  | °°°°     | °<br>°°   | 0                  |         | 00             | °°°       | 000                 | °°°°     | 000    |
| Unstar   | .00000   |          | 0                     | °°°°°    | े ९<br>२  | 00<br>Do           | 0<br>8  | 00<br>0        | 000       | 0000                | 0        |        |
|          | -2.00000 | -        |                       |          | ° 0       | °°°                | 000     | °°°            | 0° 0      | 0                   |          |        |
|          | -4.00000 | -        | 8                     |          |           | 000                | )<br>)  | »              | 0<br>0    | _                   |          |        |
|          |          |          | 1977.50               | 1990     | 1.00<br>T | 1982.51<br>ime bet | ore 1   | 1985.00<br>990 |           | 1987.50             | 19       | 190.00 |
|          |          |          |                       |          |           |                    |         |                |           |                     |          | 898    |
| Add a    | referenc | e line t | o the Y axis          |          |           |                    |         |                |           | H:375,1             | N:468.75 | points |

In the 'Properties' window enter '0' position

| Properties                                |
|-------------------------------------------|
| Chart Size Lines Reference Line Variables |
| Scale Axis                                |
| Variable: Unstandardized Residual         |
| Position: 0                               |
| Set to:                                   |
| Category Axis                             |
| Variable:                                 |
| Position:                                 |
| Custom Equation                           |
| χ =                                       |
|                                           |
| Valid Operators: +,-,*/,(,), and **       |
| Attach label to line                      |
|                                           |
|                                           |
| Apply Cancel Help                         |

To finish click **Apply** and close the 'Chart Editor' to get the residual plot:

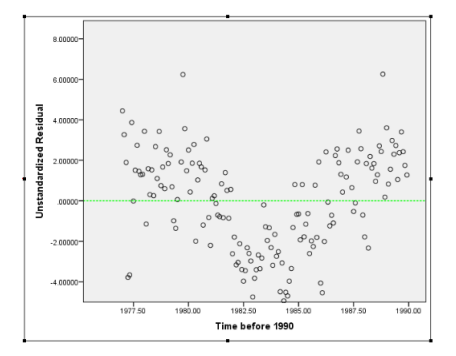

This plot also shows that there is a problem with simple regression since we observe some pattern in the residual plot.

Next we move back to the 'Average crawling age' data. In the last section we have already created the next plot:

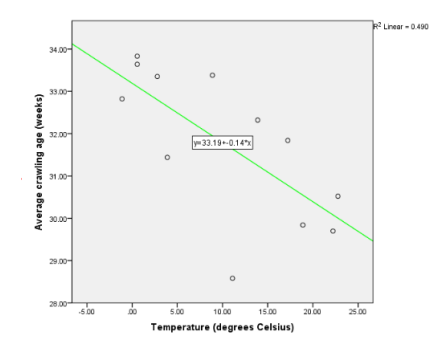

Doing exactly the same procedure as explained above we produce residual plot for this regression model:

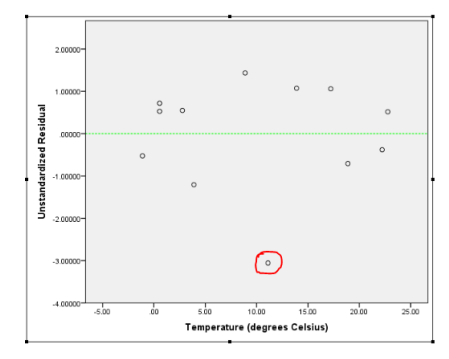

Based on the above plot we observe one observation which has lowest residual and might be an influential point. Hence we want to make the analysis again but without this observation. To do that we just delete the fifth observation and then construct the scatterplot with regression line and residual plot for the modified data set:

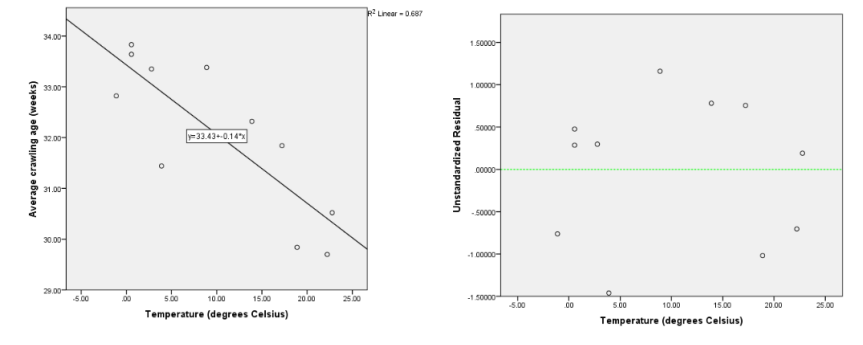

Since the coefficients have not changed by much we cannot say that the removed observation is influential.

## The coefficient of determination

An important question in the regression analysis is to find how well a regression line fits the data. One measure of the fit is the coefficient of determination or  $R^2$ . Consider first the 'Average crawling age' data. We want to find  $R^2$ , sum of squares total, sum of squares regression and sum of squares residuals. It is very easy to find all these statistics in SPSS. As usual go to **Analyze** > **Regression** > **Linear**, choose appropriate dependent and independent variables, then click on the 'Statistics' button. In this window in addition to 'Estimates' also select 'Model fit':

| ta Linear Reg                                                                       | ression: Statistics                                                                            |
|-------------------------------------------------------------------------------------|------------------------------------------------------------------------------------------------|
| Regression Coefficients<br>Confidence intervals<br>Lovel(%): 95<br>Cogriance matrix | Model fit R squared change Descriptives Part and partial correlations Collinearity diagnostics |
| Residuals                                                                           |                                                                                                |
| Durbin-Watson                                                                       |                                                                                                |
| Casewise diagnostic                                                                 | s                                                                                              |
| Outliers outside:                                                                   | 3 standard deviations                                                                          |
| ◎ <u>A</u> ll cases                                                                 |                                                                                                |
| Continue                                                                            | Cancel Help                                                                                    |

Click **Continue** > **OK** to get the next table:

|         | Model Summary                                            |          |                      |                               |  |  |  |  |  |  |  |  |
|---------|----------------------------------------------------------|----------|----------------------|-------------------------------|--|--|--|--|--|--|--|--|
| Model   | R                                                        | R Square | Adjusted R<br>Square | Std. Error of<br>the Estimate |  |  |  |  |  |  |  |  |
| 1       | .700 <sup>a</sup>                                        | .490     | .439                 | 1.31920                       |  |  |  |  |  |  |  |  |
| a. Pred | a. Predictors: (Constant), Temperature (degrees Celsius) |          |                      |                               |  |  |  |  |  |  |  |  |

|       |                   |           |               | ANOVA <sup>a</sup> |             |       |                   |
|-------|-------------------|-----------|---------------|--------------------|-------------|-------|-------------------|
| Mode  | el                | Su<br>Squ | m of<br>Jares | df                 | Mean Square | F     | Sig.              |
| 1     | Regression        |           | 16.693        | 1                  | 16.693      | 9.592 | .011 <sup>b</sup> |
|       | Residual          |           | 17.403        | 10                 | 1.740       |       |                   |
|       | Total             |           | 34.096        | 11                 |             |       |                   |
| a. De | ependent Variable | · Averac  | e crawlin     | a ade (week        | s)          |       |                   |

b. Predictors: (Constant), Temperature (degrees Celsius)

| Coefficients                     |               |                |                              |        |      |  |  |  |  |  |
|----------------------------------|---------------|----------------|------------------------------|--------|------|--|--|--|--|--|
|                                  | Unstandardize | d Coefficients | Standardized<br>Coefficients |        |      |  |  |  |  |  |
| Model                            | В             | Std. Error     | Beta                         | t      | Sig. |  |  |  |  |  |
| 1 (Constant)                     | 33.190        | .596           |                              | 55.716 | .000 |  |  |  |  |  |
| Temperature (degrees<br>Celsius) | 140           | .045           | 700                          | -3.097 | .011 |  |  |  |  |  |

a. Dependent Variable: Average crawling age (weeks)

Now in addition to coefficients we have much more information. Under 'Model summary' we see that  $R^2$  is 0.49 also under 'ANOVA' we have all the sums of squares. Also in a simple linear regression,  $R^2$  should be the same as correlation squared. Let's find the correlation between 'Temperature' and 'Average crawling age': go to **Analyze** > **Correlate** > **Bivariate**:

| <u>A</u> nalyze | Direct <u>M</u> arketing  | Graphs | Utilities | Add- <u>o</u> ns |
|-----------------|---------------------------|--------|-----------|------------------|
| Repor           | ts                        | *      | -t 🐺      |                  |
| Descr           | iptive Statistics         |        |           | ý 🚟              |
| Table           | 5                         |        |           |                  |
| Comp            | are Means                 |        |           | ar               |
| Gener           | al Linear Model           |        |           |                  |
| Gener           | alized Linear Mode        | ls ▶   |           |                  |
| Mixed           | Models                    |        |           |                  |
| Correl          | ate                       | - F    | Bivari    | ate              |
| Regre           | ssion                     |        | Fartia    | L                |
| Loglin          | ear                       | •      | Dista     | ices             |
| Neura           | l Net <u>w</u> orks       |        |           |                  |
| Class           | ity                       | •      |           |                  |
| Dimer           | nsion Reduction           | •      |           |                  |
| Scale           |                           | •      |           |                  |
| Nonpa           | arametric Tests           | *      |           |                  |
| Forec           | asting                    | •      |           |                  |
| Surviv          | al                        | *      |           |                  |
| Multip          | le Response               | •      |           |                  |
| 🟭 Missin        | g Value Anal <u>y</u> sis |        |           |                  |
| Mulţip          | le Imputation             |        |           |                  |
| Comp            | lex Samples               | +      |           |                  |
| 🔡 Simula        | ation                     |        |           |                  |
| Qualit          | y Control                 |        |           |                  |
| ROC C           | Curve                     |        |           |                  |

Move these two variables across using arrow, make sure that 'Pearson' correlation is selected:

| Bivariate Correlations                                                                                                    | ×                             |
|----------------------------------------------------------------------------------------------------|-------------------------------|
| Variables:<br>Average crawing ag<br>Temperature (degreent<br>Correlation Coefficients<br>Pearson Kendal's tau-b Spearman<br>Test of Significance<br>(a) Two-tailed<br>(b) Two-tailed<br>(c) Two-tailed<br>(c) Tag significant correlations | Options<br>Style<br>Bootstrap |
| OK Paste Reset Cancel Help                                                                                                    |                               |

#### $\operatorname{Click}\, \mathbf{OK}$

#### Correlations

|                      | Correlations        |                                    |                                     |
|----------------------|---------------------|------------------------------------|-------------------------------------|
|                      |                     | Average<br>crawling age<br>(weeks) | Temperature<br>(degrees<br>Celsius) |
| Average crawling age | Pearson Correlation | 1                                  | 700                                 |
| (weeks)              | Sig. (2-tailed)     |                                    | .011                                |
|                      | N                   | 12                                 | 12                                  |
| Temperature (degrees | Pearson Correlation | 700                                | 1                                   |
| Celsius)             | Sig. (2-tailed)     | .011                               |                                     |
|                      | N                   | 12                                 | 12                                  |

This table shows that correlation between two variables is -0.700. If you square this number you get exactly the same  $R^2$ .

To finish this section let us return to the 'CFC11' data set. We focus on the data before 1990. Even though we know that linear regression is not appropriate for these data, lets get  $R^2$  anyway. We can get it using the above procedure but if we just make a scatterplot with regression line then SPSS shows  $R^2$  on the graph automatically:

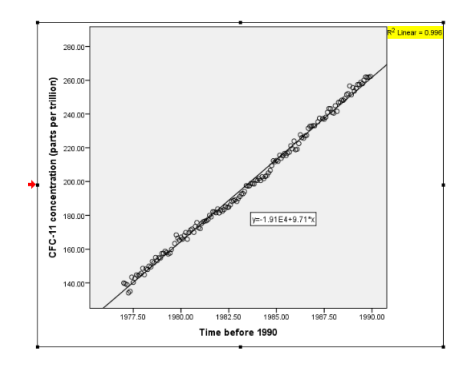

Hence 99.6% of variation is explained by this regression line.

## Inference for the slope

In this section we show how to test that a particular estimate (of slope or intersection) is statistically significant or not. We start with 'Skeleton' data.

| ta 🛛      | *SkeletonDataComplete.sav [DataSet5] - IBM SPSS Statistics Data Editor 🛛 🗕 🖉 💌 |                                  |                                       |             |                  |           |            |         |     |     |               |                |          |         |                  |         |
|-----------|--------------------------------------------------------------------------------|----------------------------------|---------------------------------------|-------------|------------------|-----------|------------|---------|-----|-----|---------------|----------------|----------|---------|------------------|---------|
| Ele Edit  | View D:                                                                        | ata <u>T</u> ransform <u>A</u> r | nalyze Direct j                       | Marketing ! | Graphs Utilities | Add-gns V | Indow Help |         |     |     |               |                |          |         |                  |         |
|           |                                                                                |                                  | 1 1 1 1 1 1 1 1 1 1 1 1 1 1 1 1 1 1 1 | _           | a 🗛 💥            |           | At 11      | _A ()_  |     | ABC |               |                |          |         |                  |         |
|           |                                                                                |                                  |                                       |             |                  |           |            | 1e 🤍    |     | •   |               |                |          |         |                  |         |
| 1:        |                                                                                |                                  |                                       |             |                  |           |            |         |     |     |               |                |          | Vis     | ible: 8 of 8 Val | riables |
|           | Sex                                                                            | BMIcat                           | 8MIquant                              | Age         | DGestimate       | DGerror   | S8estimate | SBerror | var | var | var           | var            | var      | var     | var              |         |
| 1         |                                                                                | 2 underweight                    | 15.66                                 | 78          | 44               | -34       | 60         | -18     |     |     |               |                |          |         |                  | 4       |
| 2         |                                                                                | 1 normal                         | 23.03                                 | 44          | 32               | -12       | 35         | -9      |     |     |               |                |          |         |                  |         |
| 3         |                                                                                | 1 overweight                     | 27.92                                 | 72          | 32               | -40       | 61         | -11     |     |     |               |                |          |         |                  |         |
| 4         |                                                                                | 1 overweight                     | 27.83                                 | 59          | 44               | -15       | 61         | 2       |     |     |               |                |          |         |                  |         |
| 5         |                                                                                | 1 normal                         | 21,41                                 | 60          | 32               | -28       | 46         | -14     |     |     |               |                |          |         |                  |         |
| 6         |                                                                                | 1 underweight                    | 13,65                                 | 34          | 25               | -9        | 35         | 1       |     |     |               |                |          |         |                  |         |
| 7         |                                                                                | 1 overweight                     | 25.86                                 | 50          | 32               | -18       | 35         | -15     |     |     |               |                |          |         |                  |         |
| 8         |                                                                                | 1 underweight                    | 14.56                                 | 73          | 50               | -23       | 61         | -12     |     |     |               |                |          |         |                  |         |
| 9         |                                                                                | 1 normal                         | 22,44                                 | 70          | 39               | -31       | 46         | -24     |     |     |               |                |          |         |                  |         |
| 10        |                                                                                | 1 normal                         | 19,88                                 | 60          | 44               | -16       | 46         | -14     |     |     |               |                |          |         |                  |         |
| 11        |                                                                                | 1 normal                         | 23.24                                 | 58          | 32               | -26       | 35         | -23     |     |     |               |                |          |         |                  |         |
| 12        |                                                                                | 1 overweight                     | 25.09                                 | 61          | 32               | -29       | 61         | 0       |     |     |               |                |          |         |                  |         |
| 13        |                                                                                | 2 overweight                     | 25,68                                 | 52          | 44               | -8        | 48         | -4      |     |     |               |                |          |         |                  |         |
| 14        |                                                                                | 1 normal                         | 24.97                                 | 67          | 44               | -23       | 46         | -21     |     |     |               |                |          |         |                  |         |
| 15        |                                                                                | 1 normal                         | 23.32                                 | 60          | 44               | -16       | 46         | -14     |     |     |               |                |          |         |                  |         |
| 16        |                                                                                | 1 normal                         | 23.29                                 | 68          | 50               | -18       | 61         | -7      |     |     |               |                |          |         |                  |         |
| 17        |                                                                                | 2 overweight                     | 27.37                                 | 35          | 12               | -23       | 38         | 3       |     |     |               |                |          |         |                  |         |
| 18        |                                                                                | 2 obese                          | 34,82                                 | 81          | 39               | -42       | 48         | -33     |     |     |               |                |          |         |                  |         |
| 19        |                                                                                | 2 underweight                    | 12.29                                 | 73          | 44               | -29       | 60         | -13     |     |     |               |                |          |         |                  |         |
| 20        |                                                                                | 1 normal                         | 23,85                                 | 65          | 39               | -26       | 46         | -19     |     |     |               |                |          |         |                  |         |
| 21        |                                                                                | 1 normal                         | 24.89                                 | 57          | 57               | 0         | 46         | -11     |     |     |               |                |          |         |                  |         |
| 22        |                                                                                | 2 normal                         | 24,69                                 | 67          | 32               | -35       | 60         | -7      |     |     |               |                |          |         |                  |         |
| 23        |                                                                                | 2 normal                         | 23.18                                 | 60          | 44               | -16       | 60         | 0       |     |     |               |                |          |         |                  |         |
| 24        |                                                                                | 1 normal                         | 24.71                                 | 35          | 32               | -3        | 35         | 0       |     |     |               |                |          |         |                  |         |
| _         |                                                                                |                                  |                                       |             |                  |           |            |         |     |     |               |                | _        | -       | _                |         |
| Data View | Variable Vie                                                                   | *                                |                                       |             |                  |           |            |         |     |     |               |                |          |         |                  |         |
|           |                                                                                |                                  |                                       |             |                  |           |            |         |     | IBI | I SPSS Statis | tics Processor | is ready | Unicode | ON               | 1       |

Our response in this analysis would be 'DGerror' variable, and independent variable is 'BMIquant'. Doing the standard procedures we obtain the scatterplot with the regression line:

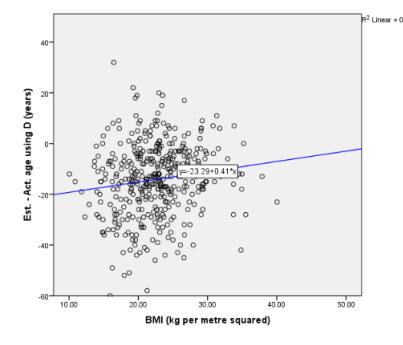

Hence the slope is 0.41, intercept is -23.29 and  $R^2$  is 0.019. This means that less than 2% of variation of the response is explained by this regression. But we have also a very important question: is the slope statistically significant? Because if it is not, then 'BMIquant' is not important for the prediction of 'DGerror'. We can easily answer this question (and not only for the slope but also for the intercept) if we go to **Analyze** > **Regression** > **Linear**. Move 'DGerror' to dependent window and 'BMIquant' to independent one. Then click on 'Statistics' and make sure that 'Estimates' are selected:

| <b>G</b>                                                 | Linear Regression                                                                                                    | ×                                                            |
|----------------------------------------------------------|----------------------------------------------------------------------------------------------------|--------------------------------------------------------------|
| Sex<br>Sex<br>BMIca<br>PMI<br>PActu<br>Est<br>Est<br>Est | Linear Regression  Linear Regression  Linear Regression  Linear Regression: Statistics  Linear Regression: Statistics  Regression: Codificants  Regression: Codificants  Regression: Codificants  Codificance intervals  Codificance intervals  Codificance | Statistics<br>Piots<br>Save<br>Options<br>Style<br>Bootstrap |
|                                                          | Continue Cancel Help                                                                                                    |                                                              |

#### Click **Continue** > **OK** to get the usual table:

|       | Model Summary |          |                      |                               |  |  |  |  |  |  |  |  |
|-------|---------------|----------|----------------------|-------------------------------|--|--|--|--|--|--|--|--|
| Model | R             | R Square | Adjusted R<br>Square | Std. Error of<br>the Estimate |  |  |  |  |  |  |  |  |
| 1     | .136ª         | .019     | .016                 | 14.011                        |  |  |  |  |  |  |  |  |
|       |               |          |                      |                               |  |  |  |  |  |  |  |  |

a. Predictors: (Constant), BMI (kg per metre squared)

ANOVAª

| Model |            | Sum of<br>Squares | df  | Mean Square | F     | Sig.              |
|-------|------------|-------------------|-----|-------------|-------|-------------------|
| 1     | Regression | 1483.241          | 1   | 1483.241    | 7.556 | .006 <sup>b</sup> |
|       | Residual   | 78131.759         | 398 | 196.311     |       |                   |
|       | Total      | 79615.000         | 399 |             |       |                   |

a. Dependent Variable: Est. - Act. age using D (years) b. Predictors: (Constant), BMI (kg per metre squared)

|                               | Coeffi        | icients <sup>a</sup> |                              |        |   |    |
|-------------------------------|---------------|----------------------|------------------------------|--------|---|----|
|                               | Unstandardize | d Coefficients       | Standardized<br>Coefficients |        |   |    |
| Model                         | В             | Std. Error           | Beta                         | t      | S | ig |
| 1 (Constant)                  | -23.288       | 3.397                |                              | -6.855 |   |    |
| BMI (kg per metre<br>squared) | .406          | .148                 | .136                         | 2.749  |   |    |

a. Dependent Variable: Est. - Act. age using D (years)

L

The p-values are displayed under 'Sig.' title. Hence we note that the p-value for the slope is 0.006 which is quite small and therefore we conclude that 'BMIquant' variable is important for prediction and we should not ignore it.

Now we return to the 'Crawling' data set. We want to check whether temperature really effects the average crawling age or not. Doing similar procedure we get:

odel Summary

| Model | R                 | R Square | Adjusted R<br>Square | Std. Error of<br>the Estimate |
|-------|-------------------|----------|----------------------|-------------------------------|
| 1     | .700 <sup>a</sup> | .490     | .439                 | 1.31920                       |

a. Predictors: (Constant), Temperature (degrees Celsius)

| ANOVA |            |                   |    |             |       |                   |  |  |  |  |
|-------|------------|-------------------|----|-------------|-------|-------------------|--|--|--|--|
| Model |            | Sum of<br>Squares | df | Mean Square | F     | Sig.              |  |  |  |  |
| 1     | Regression | 16.693            | 1  | 16.693      | 9.592 | .011 <sup>b</sup> |  |  |  |  |
|       | Residual   | 17.403            | 10 | 1.740       |       |                   |  |  |  |  |
|       | Total      | 34.096            | 11 |             |       |                   |  |  |  |  |

a. Dependent Variable: Average crawling age (weeks)

b. Predictors: (Constant), Temperature (degrees Celsius)

|       |                                 | Coeffi        | cients <sup>a</sup> |                              |        |      |  |
|-------|---------------------------------|---------------|---------------------|------------------------------|--------|------|--|
|       |                                 | Unstandardize | d Coefficients      | Standardized<br>Coefficients |        |      |  |
| Model |                                 | В             | Std. Error          | Beta                         | t      | Sig. |  |
| 1 ((  | Constant)                       | 33.190        | .596                |                              | 55.716 | .000 |  |
| 0     | emperature (degrees<br>Celsius) | 140           | .045                | 700                          | -3.097 | .011 |  |

a. Dependent Variable: Average crawling age (weeks)

Based on the output we conclude that the p-value for the slope is 0.011 which can be considered as small and therefore temperature is statistically significant.

## Checking for conditions

In this section we focus on the new data set 'Coffee Shop'. The first 5 observations are shown below

| File | Edit | <u>V</u> iew <u>D</u> ata | Transform | Analyze  | Dire       |
|------|------|---------------------------|-----------|----------|------------|
| 6    |      |                           |           | <b>a</b> | <b>a</b> 4 |
|      |      | inno                      | ind .     |          |            |
|      |      | calories                  | carb      | type     |            |
|      | 1    | 350                       | 67        | bakery   |            |
|      | 2    | 350                       | 64        | bakery   |            |
|      | 3    | 420                       | 59        | bakery   |            |
|      | 4    | 490                       | 75        | bakery   |            |
|      | -    | 120                       | 17        | halian.  |            |

In this example we want to fit a linear regression with 'carb' (carbohydrates) as the response and 'calories' variable as the predictor. We get scatterplot with regression line in a usual way:

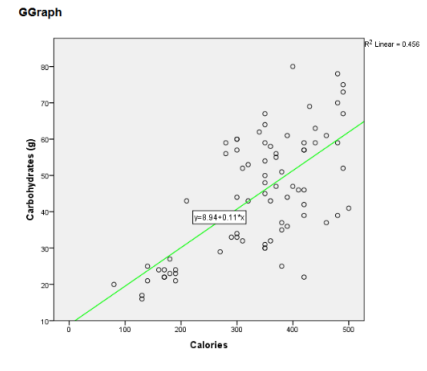

Regression analysis is not complete without the residual plot, so we make residuals versus 'calories' scatterplot with horizontal dashed line: (remember that we get residuals from **Analyze** > **Regression** > **Linear** then click on 'Save' and select 'Unstandardized' to produce column of residuals)

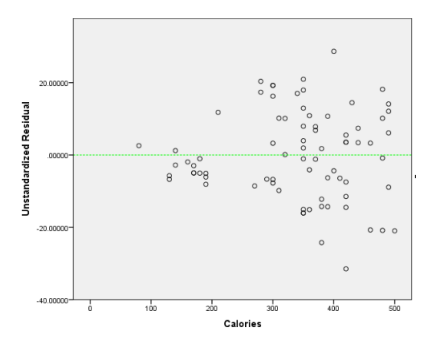

We immediately see a problem. The variance is not constant and increases as the 'calories' increase. Hence it is not appropriate to carry out inference on the slope of the regression line in this case. Lets also make a quantile-quantile plot of the residuals: go to **Analyze** > **Descriptive Statistics** > **Q-Q Plots** 

| Analyze | Direct Marketing    | Graphs | Utilities  | Add-ons      |  |  |  |  |
|---------|---------------------|--------|------------|--------------|--|--|--|--|
| Repo    | rts                 | +      | *          |              |  |  |  |  |
| Desc    | iptive Statistics   | - F    | Erequ      | encies       |  |  |  |  |
| Table   | 5                   | •      | Descr      | Descriptives |  |  |  |  |
| Comp    | are Means           | •      | -Q Explore |              |  |  |  |  |
| Gene    | ral Linear Model    |        | Cross      | tabs         |  |  |  |  |
| Gene    | ralized Linear Mode | ls ▶   | TURE       | Analysis     |  |  |  |  |
| Mixed   | Models              | •      | Ratio      |              |  |  |  |  |
| Corre   | late                |        |            |              |  |  |  |  |
| Regre   | ession              |        | P-P P      | 015          |  |  |  |  |
| Loglin  | lear                | - F    | Q-Q P      | lots         |  |  |  |  |

Then move 'Residuals' variable across using arrow:

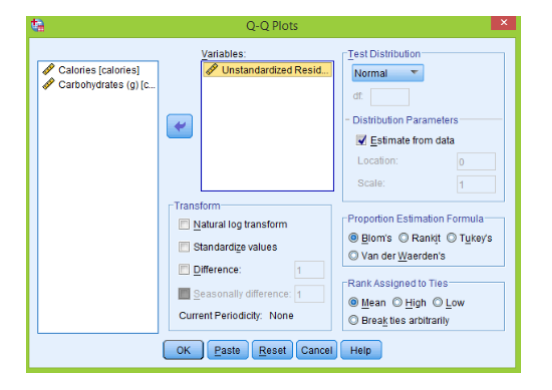

Click **OK** and two plots appear in the output window but we need only the first one:

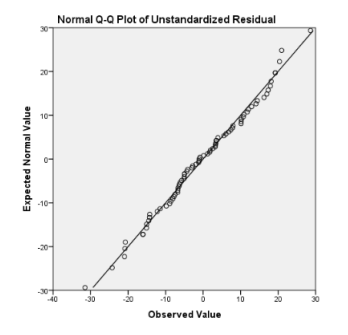

The points on this plot should lie on a straight line (and that would indicate that residuals have normal distribution). In this example the plot is generally straight with some small departure from linearly in the right tail.

### Transformations

As shown in the last section, linear regression is not appropriate in some cases. In this section we show how to transform predictor and/or response to make linear regression valid. Consider the

'Life Expectancy' data set.

| 😂 *LifeExpComplete.sav (DataSet1) - IBM SPSS Statistics Data Editor – 🖉 💌 |                                                                                               |                     |         |             |       |     |             |     |     |     |     |     |          |
|---------------------------------------------------------------------------|-----------------------------------------------------------------------------------------------|---------------------|---------|-------------|-------|-----|-------------|-----|-----|-----|-----|-----|----------|
| Elle Edit                                                                 | Elle Edit Verw Data Transform Analyze Direct.Marketing Graphis Utilities Add-gins Window Help |                     |         |             |       |     |             |     |     |     |     |     |          |
| 🗃 H                                                                       | l 🖨 💷 🖛 🛥 📓 j                                                                                 | <b>*</b> = <b>P</b> | H 👪     | 2 🚍 🐴 🛛     | 📕 📲   | 0   | <b>▲</b> ₩5 |     |     |     |     |     |          |
|                                                                           | Visible: 5 of 5 Variables                                                                     |                     |         |             |       |     |             |     |     |     |     |     |          |
|                                                                           | Country                                                                                       | Region              | LifeExp | GDP         | HIV   | var | var         | var | var | var | var | var | var      |
| 1                                                                         | Sierra_Leone                                                                                  | SSA                 | 47.794  | 924.40833   | 1.60  |     |             |     |     |     |     |     | <u>~</u> |
| 2                                                                         | Guinea-Bissau                                                                                 | SSA                 | 48.132  | 608.15571   | 2.50  |     |             |     |     |     |     |     |          |
| 3                                                                         | Lesotho                                                                                       | SSA                 | 48.196  | 1874,84701  | 23.60 |     |             |     |     |     |     |     |          |
| 4                                                                         | Congo_DemRep.                                                                                 | SSA                 | 48.397  |             |       |     |             |     |     |     |     |     |          |
| 5                                                                         | Central_African_Rep.                                                                          | SSA                 | 48.398  | 694.72167   | 4.70  |     |             |     |     |     |     |     |          |
| 6                                                                         | Afghanistan                                                                                   | SAs                 | 48.673  |             |       |     |             |     |     |     |     |     |          |
| 7                                                                         | Swaziland                                                                                     | SSA                 | 48.718  | 4728.59382  | 25.90 |     |             |     |     |     |     |     |          |
| 8                                                                         | Zambia                                                                                        | SSA                 | 49.025  | 1476.93483  | 13.50 |     |             |     |     |     |     |     |          |
| 9                                                                         | Chad                                                                                          | SSA                 | 49.553  | 1745,67449  | 3.40  |     |             |     |     |     |     |     |          |
| 10                                                                        | Mozambique                                                                                    | SSA                 | 50.239  | 999.71135   | 11.50 |     |             |     |     |     |     |     |          |
| 11                                                                        | Burundi                                                                                       | SSA                 | 50,411  | 484.14864   | 3.30  |     |             |     |     |     |     |     |          |
| 12                                                                        | Equatorial_Guinea                                                                             | SSA                 | 51.088  | 15459.99331 | 5.00  |     |             |     |     |     |     |     |          |
| 13                                                                        | Angola                                                                                        | SSA                 | 51.093  | 5519.18318  | 2.00  |     |             |     |     |     |     |     |          |
| 14                                                                        | Somalia                                                                                       | SSA                 | 51.219  | 943.03545   | .70   |     |             |     |     |     |     |     |          |
| 15                                                                        | Zimbabwe                                                                                      | SSA                 | 51.384  | 511.25841   | 14.30 |     |             |     |     |     |     |     |          |
| 16                                                                        | Mali                                                                                          | SSA                 | 51,444  | 1116.70900  | 1.00  |     |             |     |     |     |     |     |          |
| 17                                                                        | Cameroon                                                                                      | SSA                 | 51,610  | 2033.23288  | 5.30  |     |             |     |     |     |     |     |          |
| 18                                                                        | Nigeria                                                                                       | SSA                 | 51,879  | 2396.61972  | 3.60  |     |             |     |     |     |     |     |          |
| 19                                                                        | South_Africa                                                                                  | SSA                 | 52.797  | 9482.09066  | 17.80 |     |             |     |     |     |     |     |          |
| 20                                                                        | Botswana                                                                                      | SSA                 | 53.183  | 13625.11538 | 24.80 |     |             |     |     |     |     |     |          |
| 21                                                                        | Guinea                                                                                        | SSA                 | 54.097  | 949.01824   | 1.30  |     |             |     |     |     |     |     |          |
| 22                                                                        | Uganda                                                                                        | SSA                 | 54.116  | 1277.80560  | 6.50  |     |             |     |     |     |     |     |          |
| 23                                                                        | Malawi                                                                                        | SSA                 | 54.210  | 865.54532   | 11.00 |     |             |     |     |     |     |     |          |
| 24                                                                        | Niger                                                                                         | SSA                 | 54,675  | 668.02722   | .80   |     |             |     |     |     |     |     |          |
| Data View                                                                 | Variable View                                                                                 |                     |         |             |       |     |             |     |     |     |     |     |          |

Next we plot 'LifeExp' versus 'GDP' (using the usual **Chart Builder**):

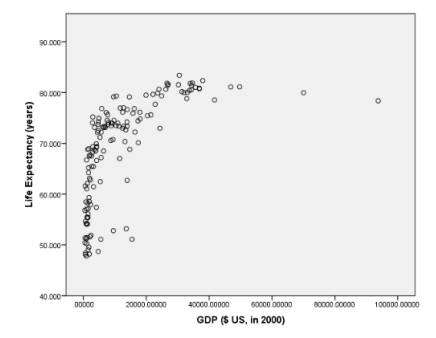

Clearly the relationship is not linear. However we see that 'GDP' variable has many small values and several observations are very large. Hence base 10 log transformation may help in this situation. First we want to construct a new variable 'log10\_GDP' that will store base 10 logs of the original 'GDP' variable; go to **Transform** > **Compute Variable** 

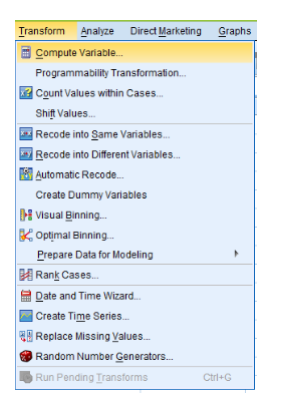

Then we call the target variable 'log10\_GDP' and enter 'LG10(GDP)' which means log base 10 of 'GDP' variable:

| <b>t</b> a                                                                                                    | Compute Variable                                                                                                    | ×      |  |  |  |  |  |  |  |  |
|----------------------------------------------------------------------------------------------------|----------------------------------------------------------------------------------------------------|--------|--|--|--|--|--|--|--|--|
| 2<br>Jurget Valable:<br>by00_OCP/<br>Type & Label.<br>Control<br>Control<br>Contrel<br>Control<br>Control<br>Control<br>Co | Compute Variable  Aungric Expression  Introduce of the second second sec | ×<br>v |  |  |  |  |  |  |  |  |
| (optional case selec                                                                                                    | (optional case selection condition)                                                                                                    |        |  |  |  |  |  |  |  |  |
|                                                                                                    | OK Paste Reset Cancel Help                                                                                                    |        |  |  |  |  |  |  |  |  |

Click  $\mathbf{OK};$  and the new variable appears

| ta         |                                                                                             |           | *LifeExpCom | plete.sav [DataSet1] | - IBM SPS | S Statistics Da | ta Editor |            |                 |                |     | -        | 0 × |
|------------|---------------------------------------------------------------------------------------------|-----------|-------------|----------------------|-----------|-----------------|-----------|------------|-----------------|----------------|-----|----------|-----|
| Ele Edit   | File Edit View Data Transform Analyze Direct Marketing Graphs Utilities Add.ges Window Help |           |             |                      |           |                 |           |            |                 |                |     |          |     |
|            | I 🛆 🕅 🛌 🔫 🐻                                                                                 | 🛃 🚽 🖬 🕅 🙀 | AA 💥        | 🕅 💷 🗠 i              |           |                 | ABC       |            |                 |                |     |          |     |
|            |                                                                                             |           |             |                      | 1         |                 |           |            |                 |                |     |          |     |
| 1:log10_GD | 1:log10_GDP 2:9598385032582 Visible: 6 of 6 Variables                                       |           |             |                      |           |                 |           |            |                 |                |     |          |     |
|            | Country                                                                                     | Region    | LifeExp     | GDP                  | HIV       | log10_GDP       | var       | var        | var             | var            | var | var      | var |
| 1          | Sierra_Leone                                                                                | SSA       | 47.794      | 924.40833            | 1.60      | 6586385032582   |           |            |                 |                |     |          | 1   |
| 2          | Guinea-Bissau                                                                               | SSA       | 48.132      | 608.15571            | 2.50      | 2.78            |           |            |                 |                |     |          |     |
| 3          | Lesotho                                                                                     | SSA       | 48.196      | 1874.84701           | 23.60     | 3.27            |           |            |                 |                |     |          |     |
| - 4        | Congo_Dem_Rep.                                                                              | SSA       | 48.397      |                      |           |                 |           |            |                 |                |     |          |     |
| 5          | Central_African_Rep.                                                                        | SSA       | 48.398      | 694.72167            | 4.70      | 2.84            |           |            |                 |                |     |          |     |
| 6          | Afghanistan                                                                                 | SAs       | 48.673      |                      |           |                 |           |            |                 |                |     |          |     |
| 7          | Swaziland                                                                                   | SSA       | 48.718      | 4728.59382           | 25.90     | 3.67            |           |            |                 |                |     |          |     |
| 8          | Zambia                                                                                      | SSA       | 49.025      | 1476.93483           | 13.50     | 3.17            |           |            |                 |                |     |          |     |
| 9          | Chad                                                                                        | SSA       | 49.553      | 1745.67449           | 3.40      | 3.24            |           |            |                 |                |     |          |     |
| 10         | Mozambique                                                                                  | SSA       | 50.239      | 999.71135            | 11.50     | 3.00            |           |            |                 |                |     |          |     |
| 11         | Burundi                                                                                     | SSA       | 50,411      | 484.14864            | 3.30      | 2.68            |           |            |                 |                |     |          |     |
| 12         | Equatorial_Guinea                                                                           | SSA       | 51.088      | 15459.99331          | 5.00      | 4.19            |           |            |                 |                |     |          |     |
| 13         | Angola                                                                                      | SSA       | 51.093      | 5519.18318           | 2.00      | 3.74            |           |            |                 |                |     |          |     |
| 14         | Somalia                                                                                     | SSA       | 51,219      | 943.03545            | .70       | 2.97            |           |            |                 |                |     |          |     |
| 15         | Zimbabwe                                                                                    | SSA       | 51.384      | 511.25841            | 14.30     | 2.71            |           |            |                 |                |     |          |     |
| 16         | Mali                                                                                        | SSA       | 51,444      | 1116.70900           | 1.00      | 3.05            |           |            |                 |                |     |          |     |
| 17         | Cameroon                                                                                    | SSA       | 51,610      | 2033.23288           | 5.30      | 3.31            |           |            |                 |                |     |          |     |
| 18         | Nigeria                                                                                     | SSA       | 51,879      | 2396.61972           | 3.60      | 3.38            |           |            |                 |                |     |          |     |
| 19         | South_Africa                                                                                | SSA       | 52.797      | 9482.09066           | 17.80     | 3.98            |           |            |                 |                |     |          |     |
| 20         | Botswana                                                                                    | SSA       | 53.183      | 13625.11538          | 24.80     | 4.13            |           |            |                 |                |     |          |     |
| 21         | Guinea                                                                                      | SSA       | 54.097      | 949,01824            | 1.30      | 2.98            |           |            |                 |                |     |          |     |
| 22         | Uganda                                                                                      | SSA       | 54.116      | 1277.80560           | 6.50      | 3.11            |           |            |                 |                |     |          |     |
| 23         | Malawi                                                                                      | SSA       | 54.210      | 865.54532            | 11.00     | 2.94            |           |            |                 |                |     |          |     |
| 24         | Niger                                                                                       | SSA       | 54,675      | 668.02722            | .80       | 2,82            |           |            |                 |                |     |          | -   |
|            |                                                                                             |           |             |                      | **        |                 |           |            |                 |                | -   |          |     |
| Data View  | Variable Wew                                                                                |           |             |                      |           |                 |           |            |                 |                |     |          |     |
|            |                                                                                             |           |             |                      |           |                 |           | IBM SPSS S | latistics Proce | essor is ready | Un  | icode:ON |     |

Now we make two histograms. The first one is histogram of the original variable 'GDP', second one of the 'log10\_GDP':

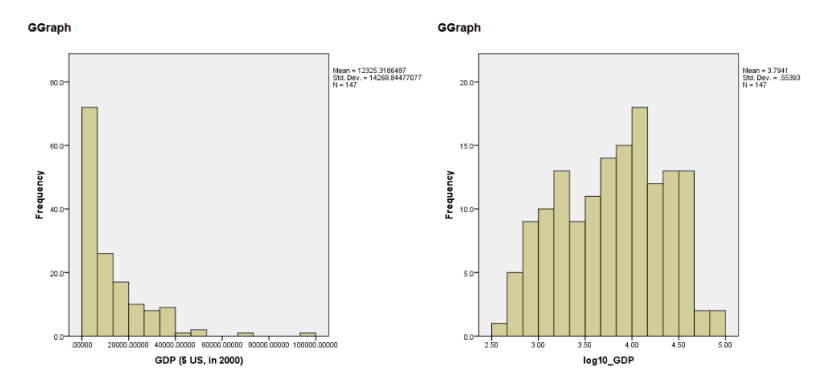

See how the distribution changed from right skewed to almost symmetric. Next lets make a scatterplot of 'LifeExp' versus 'log10\_GDP' with regression line:

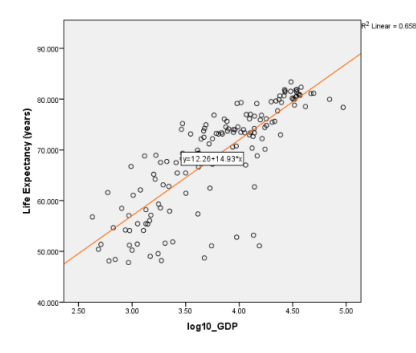

Now the plot is much more linear than the original one and linear regression model seems appropriate in this case.

To finish this section we return to the 'Coffee Shop' data set. From the last section we remember that the variance of residuals is not constant and linear regression ('carb' versus 'calories') is not appropriate in this case. To solve this problem we try to make base 10 logarithm transformation of the response. We construct a new transformed variable 'log10\_carb'

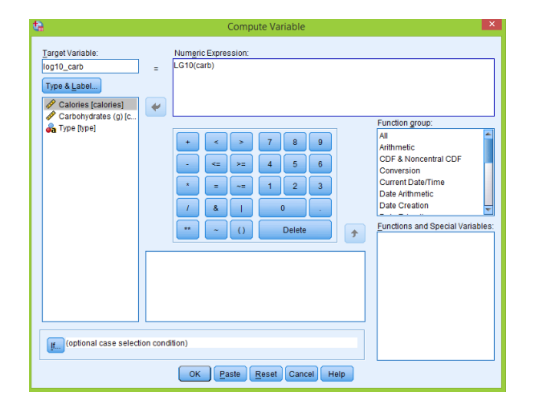

Then we make a scatterplot of transformed variable versus 'calories' and residual plot:

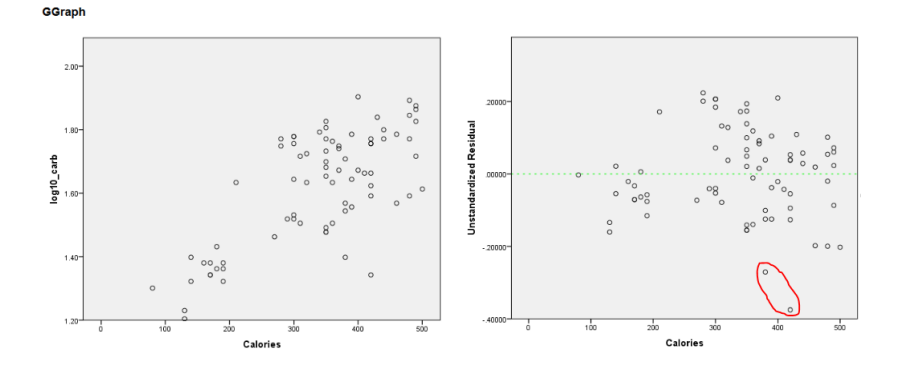

Now the variance is constant and using linear regression is appropriate (there are two large negative residuals which we will discuss later). Lets check the condition that residuals follow a normal distribution using quantile-quantile plot; as explained earlier go to **Analyze** > **Descriptive Statistics** > **Q-Q Plots** and we get the next plot:

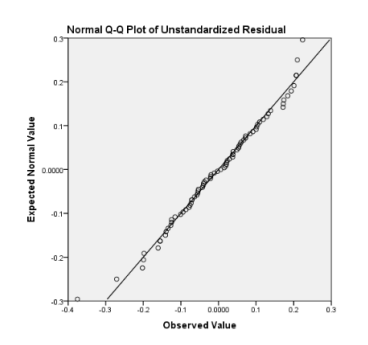

The plot looks straight and therefore we can conclude that normal assumption is satisfied.

To explain two unusual observations from the residual plot, let's make a scatterplot of 'log10\_carb' versus 'calories' but with different symbols and colors corresponding to the 'Type' of the food. Go to **Graphs** > **Chart Builder** > **Scatter/Dot** > **double click on Grouped Scatter** next drag 'calories' to the x-axis, 'log10\_crab' to the y-axis and 'type' to 'Set color' section:

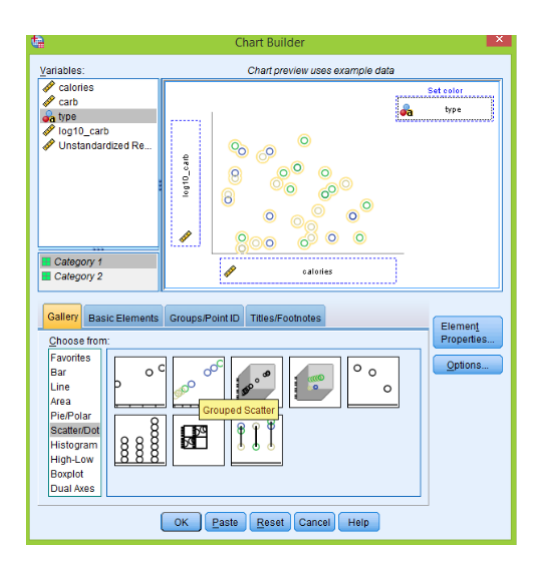

Click **OK**, the scatterplot is produced. Double click on the plot to open 'Chart Editor', to change symbols and colors for each 'Type' double click on symbols in the legend and then select 'Marker' from the 'Properties' window. To add regression line for the plot, click on 'Add Fit Line at Total' as usual:

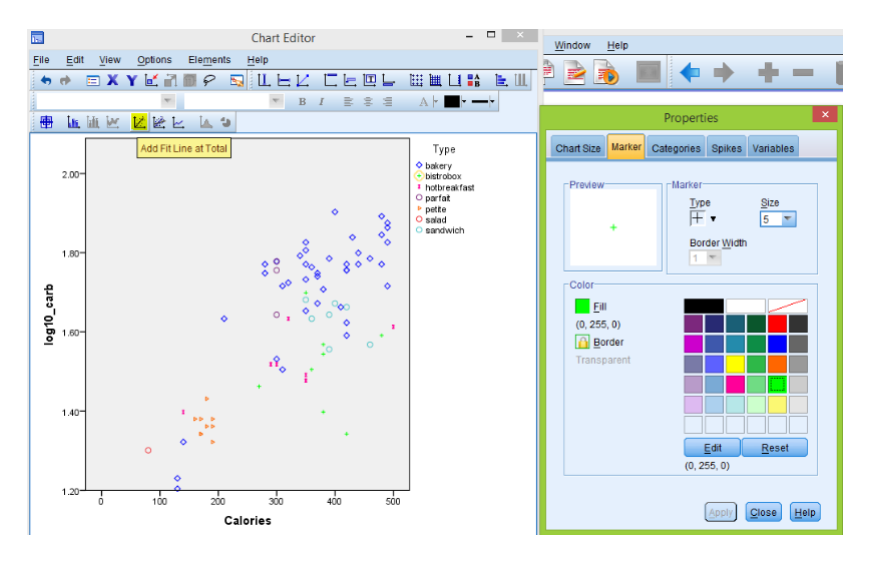

Similar plot we do for the residuals versus 'calories'

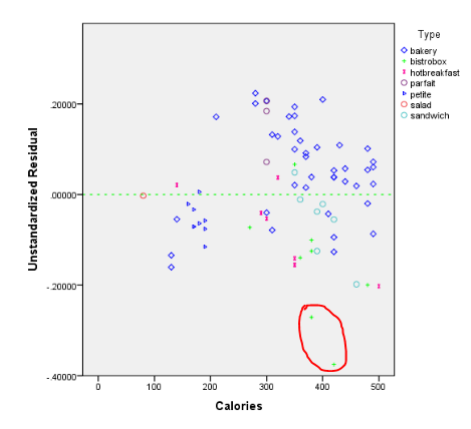

We see that these two unusual observations correspond to 'bistrobox' items. Actually almost all the 'bistrobox' food is below the fitted line, therefore it is important to use 'type' variable in the analysis to explain relationship between 'carbohydrates' and 'calories'.